## Set-up Options for Word 2007

The first time you use Word 2007 you may want to adjust some of the settings. Follow the instructions below to help you with the set-up.

| <ul> <li>Setting the page margins</li> <li>Click the Page Layout Tab</li> <li>Click the Margins Icon</li> </ul> | Insert Page Layout References                      |
|----------------------------------------------------------------------------------------------------|----------------------------------------------------|
| <ul> <li>Choose 1" top, bottom, left<br/>and right or any other page<br/>option you prefer</li> </ul>           | Normal<br>Top: 1" Bottom: 1"<br>Left: 1" Right: 1" |
| <ul> <li>Choosing to see the ruler</li> <li>Click the View Tab</li> <li>Check the Ruler box</li> </ul>          | References Mailings Review Vie                     |

| Choosing to see the Paragraph marks and other symbols on the page. These symbols do not print but it is important to see them on the screen |                                                                                                    |  |
|----------------------------------------------------------------------------------------------------|----------------------------------------------------------------------------------------------------|--|
| Click the Office Button                                                                                                    | Home                                                                                                    |  |
| Click the Word Options     button     (at the bottom of the list)                                                                           | Word Options X Exit Word                                                                                                    |  |
| Click the Display Option                                                                                                    | Popular<br>Display<br>Proofing<br>Save<br>Advanced                                                                                                    |  |
| Click Show all formatting<br>marks                                                                                                    | Advanced         Always show these formatting marks on the screen         Tab characters       →         Spaces       ····         Paragraph marks       ¶         Hidden text       sbc         Optional hyphens       ¬         Object anchors       ¥         Show all formatting marks       ↓ |  |

| <ul> <li>Choosing to see the margin<br/>lines on your screen</li> <li>Click the Office Button</li> <li>Click the Word Options<br/>button<br/>(at the bottom of the list)</li> </ul> | Home<br>Home<br>Word Options                                                                                                    |
|----------------------------------------------------------------------------------------------------|----------------------------------------------------------------------------------------------------|
| Click the Advanced Tab                                                                                                    | Advanced                                                                                                    |
| <ul> <li>Scroll down to Show<br/>document content</li> <li>Check the Show text<br/>boundaries box</li> </ul>                                                                        | Show document content         Show background colors an         Show text wrapped within th         Show picture placeholders (         Show drawings and text box         Show text animation         Show bookmarks         Show Smart Tags         Show text boundaries |
| You should now see a dotted<br>line on your Word screen that<br>shows where the boundaries<br>will be.                                                                              |                                                                                                    |

| Se<br>• | <b>lecting the default font</b><br>Make sure you have the<br>Home Tab activated                                                                          | Home Insert Page Layout                                                                                                    |
|---------|----------------------------------------------------------------------------------------------------|----------------------------------------------------------------------------------------------------|
| •       | Click the little icon at the<br>bottom of the Font Menu<br>(see the arrow)                                                                               | Arial $ 10$ $A^* A^*$ B $I$ $U$ $-$ Font                                                                                                    |
| •       | Choose the font that you<br>want to use each time you<br>open Word                                                                                       | Font style:       Size:         Arial       Regular       10         Arial Black       Italic       9         Arial Narrow       Bold       10         Arial Rounded MT Bold       Italic       11         Arial Unicode MS       Italic       12 |
| •       | Click the Default icon to<br>make this font your default<br>font<br>(This will be the font that is<br>loaded each time you start<br>a new Word document) | Default                                                                                                    |